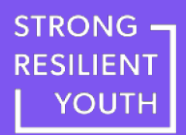

## Step-by-step registration guide

Step 1: Complete the registration form

Step 2: Accept the invitation sent to your email

Step 3: Set up your Rise account

Step 4: Take the training in Rise

## Step 1: Complete the registration form

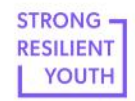

Home About Us

Implement & Support Resources

Get started

Contact Us

# ے Build Trauma-Informed Skills Today

Educators and supportive adults play a critical role in helping children and youth thrive. This free training equips educators and supportive adults with the knowledge and skills to support children and youth who have experienced trauma.

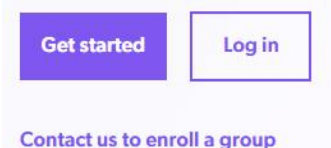

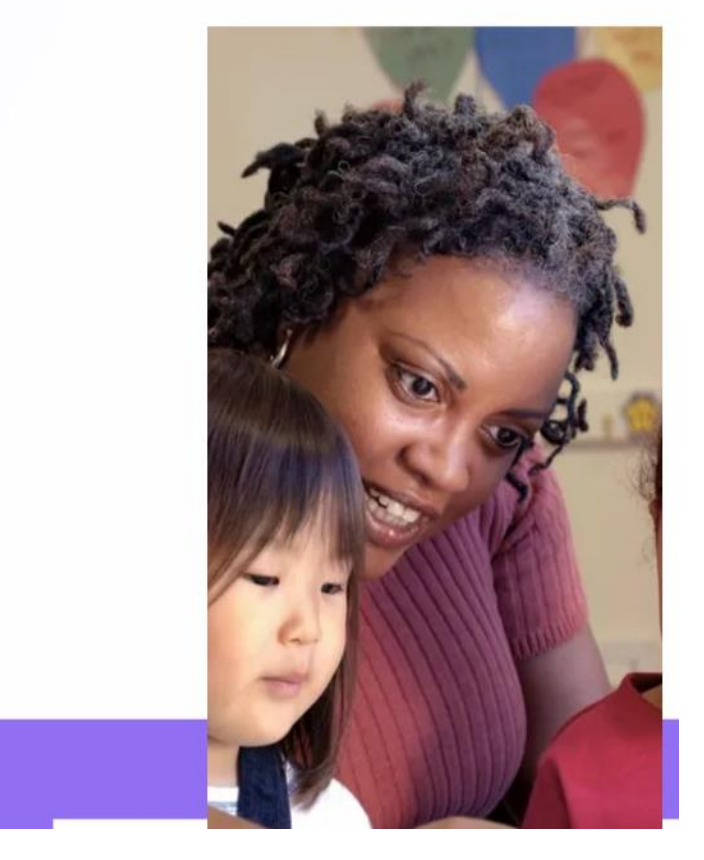

### Step 1a

Head over to strongresilientyouth.org and click the "Get started" button.

## Step 1: Complete the registration form

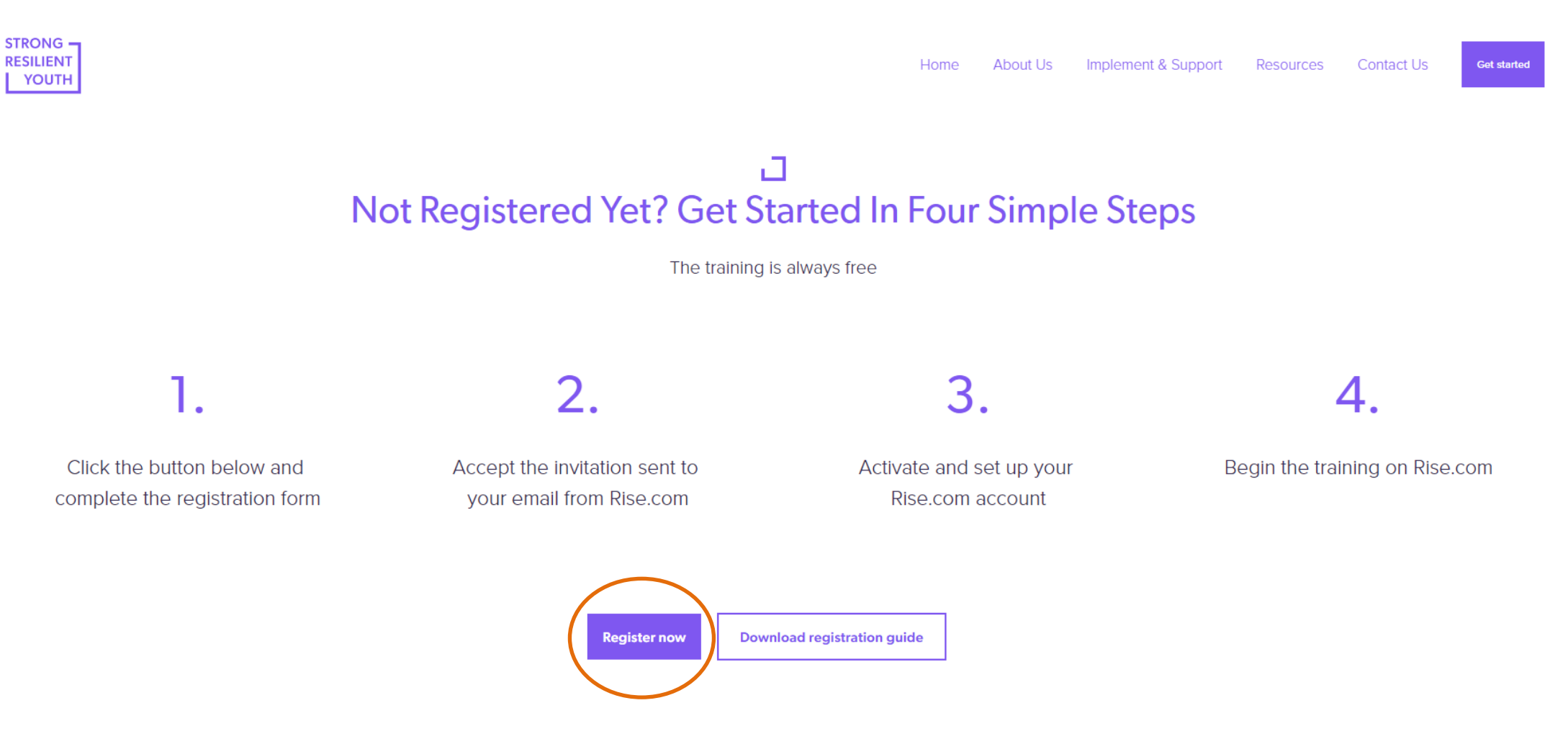

#### Step 1b

Click the "Register now" button to access the registration form.

STRONG -RESILIENT YOUTH

#### **Registration Form**

Welcome!

Thank you for registering for the Supporting Children and Youth Experiencing Trauma training, developed by the Mayerson Center for Safe and Healthy Children at Cincinnati Children's Hospital Medical Center and McKinsey Health Institute. By completing this registration form, you will gain access to the training.

For a step-by-step explanation of the registration process, please visit our website <u>https://www.strongresilientyouth.org/for-participants</u>.

After completing this form, you will receive an email within 15 minutes that contains a link to set up your account within Rise, our learning management system that you will use to access the training content. For any questions, please reach out to us at <u>https://www.strongresilientyouth.org/contact-us</u>

Alternatively, if you have already completed this form and tried to register via the email invitation link, but are unable to get in, please navigate to <u>mayersoncentercchmc.rise.com</u> and click 'Forgot password?'

Please click "Submit" below to submit your registration! Once you click submit, you will receive an email within 15 minutes that contains a link to set up your account within our Learning Management System. This email will come from help@rise.com

For a step-by-step explanation of the registration process, please visit our website <u>https://www.strongresilientyouth.org/for-participants</u>.

A copy of your responses will be emailed to the address you provided.

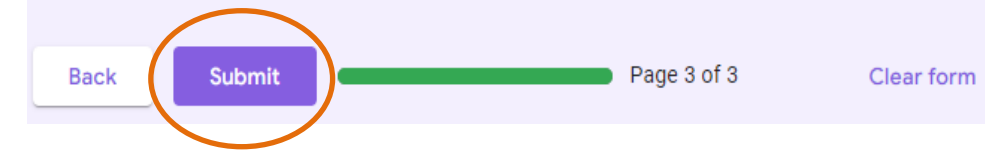

You have successfully registered for the Supporting Children and Youth Experiencing Trauma training!

In 15 minutes, you will receive an invitation to your inbox (check your spam folder if you don't see it) to set up your account. If you have any issues, please review the step-by-step registration instructions at www.strongresilientyouth.org/for-participants or reach us at www.strongresilientyouth.org/contact-us to troubleshoot.

Finally, if you have already completed this form, but didn't receive an invitation, please navigate to mayersoncentercchmc.rise.com and click 'Forgot password?'

You should see a confirmation message after successfully completing all the registration steps

#### Step 1c

Finish the registration form by entering your email address, scrolling down the form, and answering all the required questions Click 'Submit' to complete the registration

## Step 2: Accept the invitation sent to your email

Cincinnati Children's Hospital Medical Center has invited 🖶 🖄 you to learn in Rise 🕨 🔤

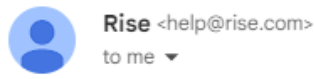

☆ ∽ :

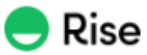

## It's time to start training!

Hi! Cincinnati Children's Hospital Medical Center has invited you to Rise, the online system that makes training enjoyable to take. Please refer to our website for step-by-step directions regarding registration.

If you have any questions, please contact Cincinnati Children's Hospital Medical Center directly. To easily log in later, save this URL: mayersoncentercchmc.rise.com.

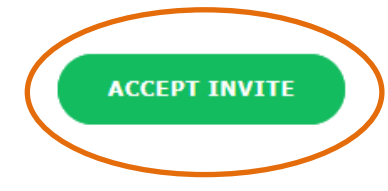

#### Step 2

Now that you have registered, you will receive an invitation in the inbox of the email you provided from Rise.com to access the course. Open the email invitation and click "Accept Invite".

Rise is the learning management system that you will use to complete the training.

Note: It could take up to 15 minutes for this email to arrive in your inbox. Don't forget to check your spam folder.

## Step 3: Set up your Rise account

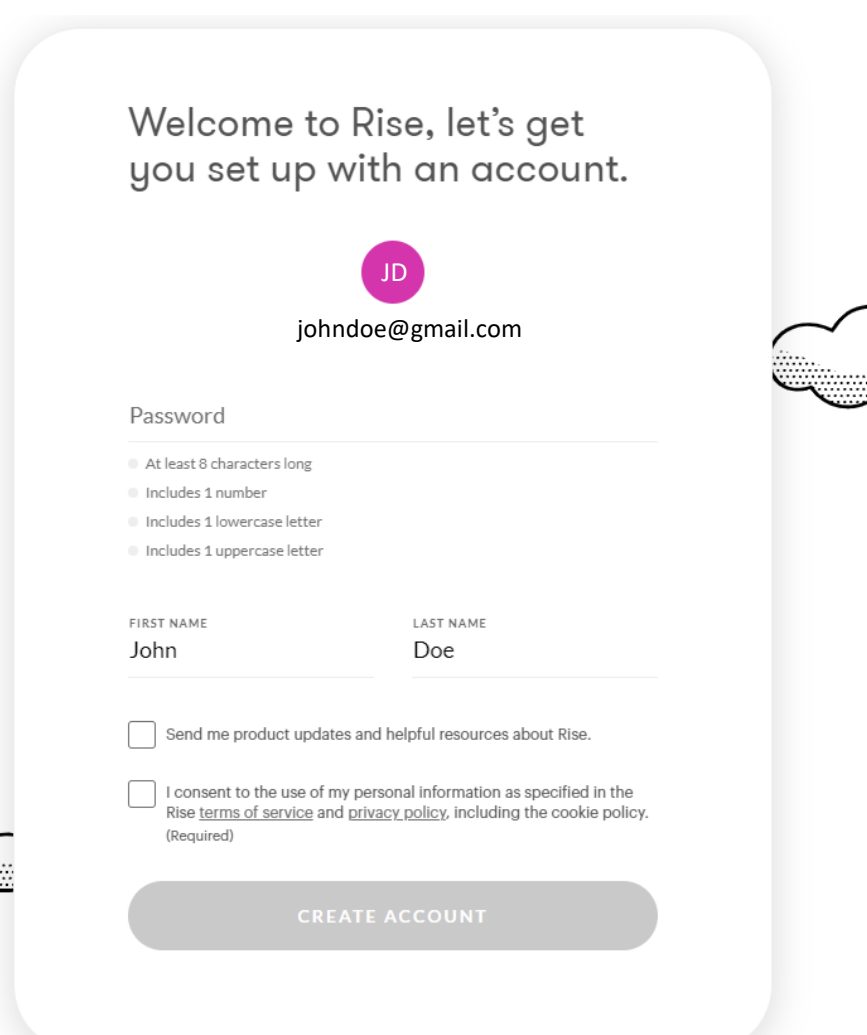

#### Step 3

Choose and type in a password that is unique to you and easy to remember. Save this password somewhere where you can easily go back and remember it.

You'll need to use the email address you provided and the Rise account password you created to log in.

## Step 4: Take the training in Rise

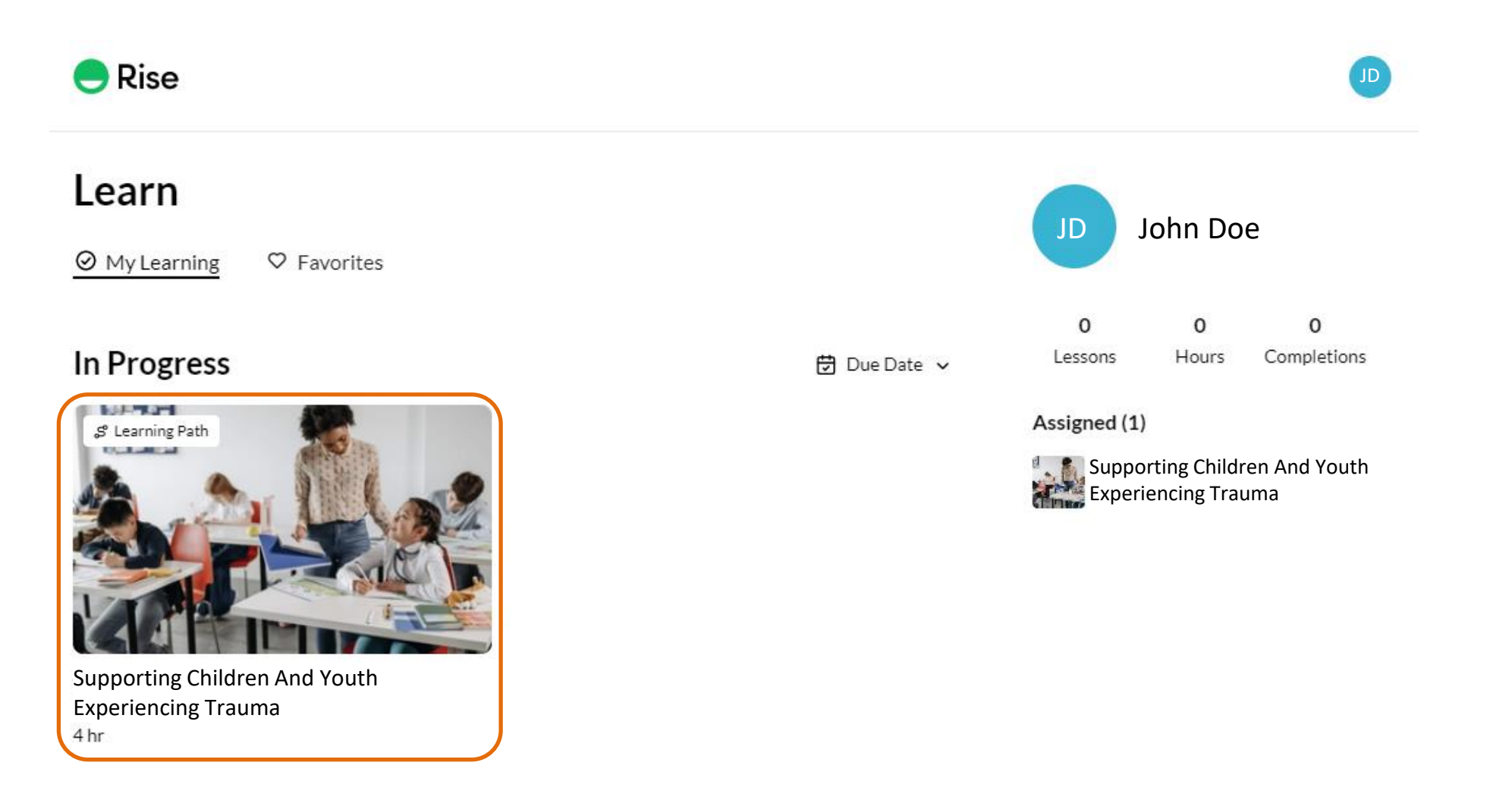

#### Step 4a

When you log in, you will see your assigned training in "My Learning". Click to begin the training.

## Step 4: Take the training in Rise

![](_page_7_Picture_1.jpeg)

Home About Us Implement & Support Resources Contact Us

![](_page_7_Picture_3.jpeg)

![](_page_7_Picture_4.jpeg)

You will use the Rise.com learning management system to complete all sessions of the Supporting Children and Youth Experiencing Trauma training. If you've already registered, click below to access the training portal.

![](_page_7_Picture_6.jpeg)

#### Step 4b

After setting up your account, you can always log in to Rise.com from the <u>strongresilientyouth.org/get-started</u> page and continue the training from where you left off If you encounter any issues, please contact us at <u>strongresilientyouth.org/contact-us</u>